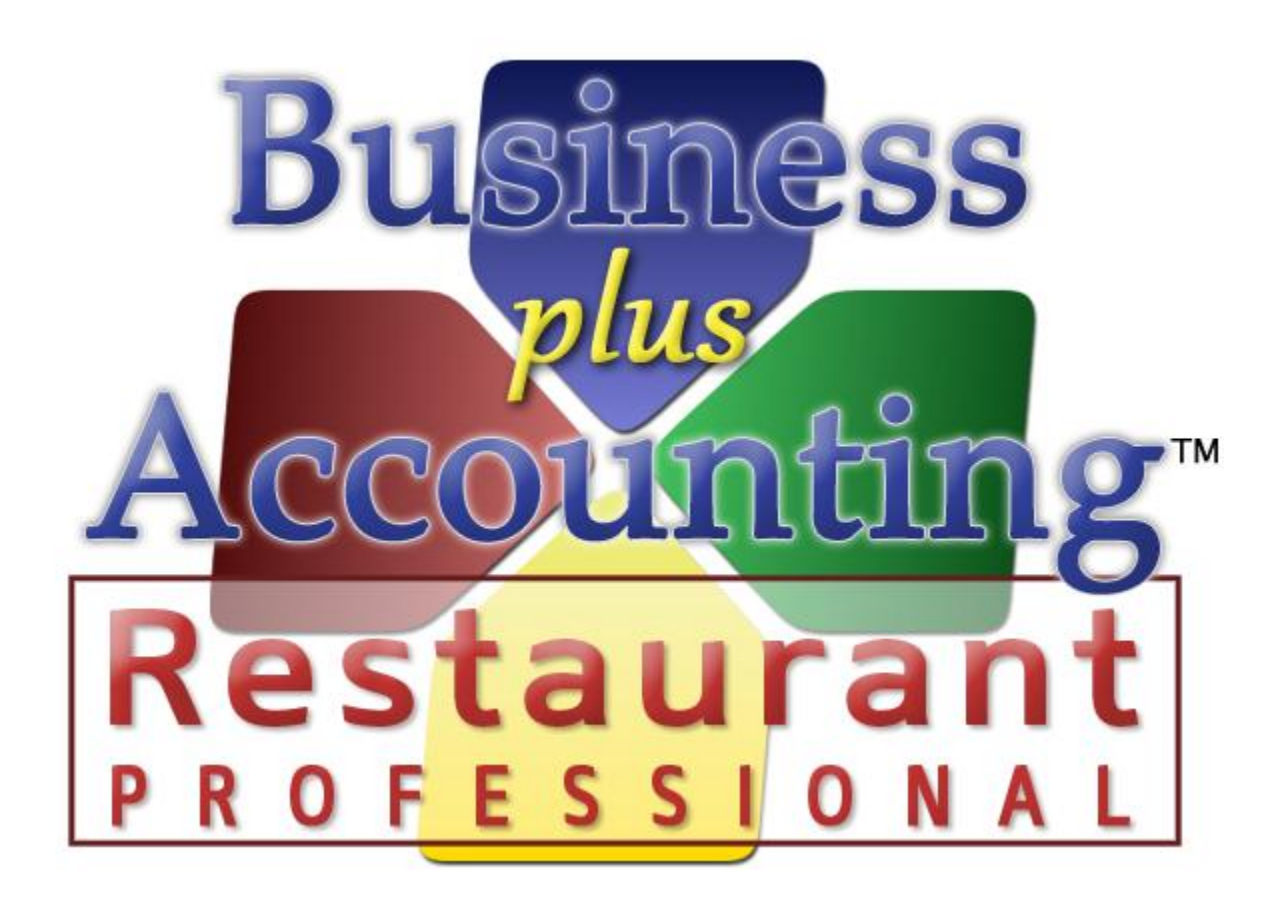

# BPA Restaurant Professional Quick Start Guide

# Contents

| Initial System Startup                    | 3  |
|-------------------------------------------|----|
| Defining Employees                        | 4  |
| Creating Your Menu                        | 5  |
| Adding Product Information to Your System | 5  |
| Creating Side Lists                       | 6  |
| Changing Menu Tab Names                   | 8  |
| Adding Menu Items (buttons to your menu)  | 9  |
| Adding Sales Tax                          | 10 |
| Clocking In and Out of the Time Clock     | 11 |
| How to Create an Order                    | 12 |
| How to Close a Sale                       | 13 |

## **Initial System Startup**

When you initially open the BPA software, you will be asked to enter your company information. At minimum, you should enter your company name. All other information can be entered later by going to Business System  $\rightarrow$  Definitions  $\rightarrow$  Companies  $\rightarrow$  Modify.

| Business                                                     | Welcome to Business Plus Accounting<br>Restaurant Professional 8.0<br>by Business Software Solutions, Inc.                                                                                      |  |  |  |  |  |  |
|--------------------------------------------------------------|----------------------------------------------------------------------------------------------------|--|--|--|--|--|--|
| Restaurant                                                   | We are glad you have chosen Business Plus Accounting by<br>Business Software Solutions for your business. Please take a<br>moment to enter the following information regarding your<br>company. |  |  |  |  |  |  |
| Di siisaan Dhus Asaa watisa iyadi sha                        | Please Enter Your Company Information                                                                                                    |  |  |  |  |  |  |
| business plus accounting includes<br>the following features: | Company Name: PUT YOUR COMPANY NAME HERE                                                                                                    |  |  |  |  |  |  |
| Customer Order Processing                                    | Street:                                                                                                    |  |  |  |  |  |  |
| Point of Sale                                                | City/State/Zip:                                                                                                    |  |  |  |  |  |  |
| Inventory Control                                            | Country:                                                                                                    |  |  |  |  |  |  |
| General Ledger                                               | Telephone: ()                                                                                                    |  |  |  |  |  |  |
| Accounts Receivable                                          | Fax: ()                                                                                                    |  |  |  |  |  |  |
| Accounts Payable                                             | State ID Number:                                                                                                    |  |  |  |  |  |  |
| Vendor Orders                                                | Federal ID Number:                                                                                                    |  |  |  |  |  |  |
| Product Receiving                                            | Corporate ID:                                                                                                    |  |  |  |  |  |  |
| And Much More!                                               | Continue 🕥                                                                                                    |  |  |  |  |  |  |

## **Defining Employees**

The first thing you should do is create an employee in the system. To do this, go to Restaurant System  $\rightarrow$  Manager Functions  $\rightarrow$  Define Employees  $\rightarrow$  Add. At minimum, you will want to fill out the following fields:

- a. Employee # This is a number that you will define for each employee. Most of our customers will use the last 4 digits of each employee's Social Security number for this field.
- b. Last Name.
- c. First Name.
- d. Sale Person ID When a sale is made in the software, this field will be printed on the customer receipt, indicating who made the sale. We recommend either entering the Employee number, or the first name of the employee.

| 🍢 EMPLOYEE #: ,  |       |      |      |        |      |             |             |                |        |               |
|------------------|-------|------|------|--------|------|-------------|-------------|----------------|--------|---------------|
| EMPLOY           | EES   |      |      |        |      |             |             |                |        |               |
| Page 1           |       |      | Page | 2      | ſ    | Pa          | age 3       |                |        | Page 4        |
| Employee #:      | 5656  |      |      |        |      | Exemptions  | s (0-10):   |                |        |               |
| Last Name:       | Doe   |      |      |        |      | Tax Status  | (M/S/X):    |                |        |               |
| First Name:      | John  |      |      |        |      | Hourly Rate | e 1:        |                |        |               |
| Sale Person ID:  | JOHN  |      |      |        |      | Job Code 1  | L:          |                | -      | ]             |
| Street:          |       |      |      |        |      | Hourly Rate | e 2:        |                |        |               |
| City:            |       |      |      |        |      | Job Code 2  | 2:          |                |        | ]             |
| State:           |       |      |      |        |      | Hourly Rate | e 3:        |                |        |               |
| Zip:             |       |      |      |        |      | Job Code 3  | 3:          |                | -      | ]             |
| Telephone:       | ( ) - |      |      |        |      | Over Time   | Rate 1:     |                |        |               |
| Telephone:       | ( ) - |      |      |        |      | Over Time   | Rate 2:     |                |        |               |
| Fax:             | ( ) - |      |      |        |      | Over Time   | Rate 3:     |                |        |               |
| Soc Sec #:       |       |      |      |        |      | Salary:     |             |                |        |               |
|                  |       |      |      |        |      | Allow Non-  | approved C  | lock Outs:     |        |               |
|                  |       |      |      |        |      | Allow Casho | out In Rest | aurant POS     | 5: Y   |               |
|                  |       |      |      |        |      |             |             |                |        |               |
| Pic <u>k</u> -F8 | Top   | Prev | Next | Bottom | Eind | Print       | Save-F3     | <u>C</u> ancel | Delete | E <u>x</u> it |

# **Creating Your Menu**

To create your menu, you should perform the following steps:

### **Adding Product Information to Your System**

Anything that may possibly be sold in the system should be defined as a product. This would include side items. To create the product record, perform the following steps:

- 1. Go to Restaurant System  $\rightarrow$  Manager Functions  $\rightarrow$  Define Products  $\rightarrow$  Add.
- 2. At minimum, fill out the following fields:
  - a. Product/Service This will be the name of the product that you are selling. For example, if you are adding a cheeseburger, you would type "Cheeseburger."
  - Description 1 Again, this is the name of the product you are selling. This field appears on the customer receipt, so try not to use any abbreviations in this field. If you run out of space, you can use Description 2 and 3.
  - c. Product Type This field allows you to categorize the product for reporting purposes. Using our "Cheeseburger" example, you can place this product under the "Food Items" category. Press the F8 key to view a list of categories, then select the appropriate category.
    - i. If you need to add an additional Product type to the system, you can do this by going to Restaurant System→Manager Functions→Define Products→Define Product Types.
  - d. Sales Taxable Place a Y in this field if this product needs to be taxed.
  - e. Price Level 1 This is the price that you are charging for this product.
- 3. Press Save when finished.

| 🍢 PRODUCT #:                  |                           |                  |            |                   |                 |                  | _ 🗆 X                 |
|-------------------------------|---------------------------|------------------|------------|-------------------|-----------------|------------------|-----------------------|
| PRODUCTS                      |                           |                  |            |                   |                 |                  | <u>C</u> reate a Copy |
| Page 1                        | Page                      | 2                |            | Page 3            |                 |                  | Page 4                |
| Product Information           |                           | Cost, Pricing 8  | & Tax      |                   | Spec            | ial Prices       |                       |
| Product/Service: CHEESEBURGER |                           | Sales Taxable:   | Y          | ]                 | Happ            | y Hour Price:    |                       |
| UPC Code:                     |                           | Tax Group:       | Sa         | ales Tax          | Lund            | h Price:         |                       |
| Description 1: Cheeseburger   |                           | Goods Taxable:   | N          | ]                 | Othe            | r Price:         |                       |
| Description 2:                |                           | Tax Dine In:     | Y          | ]                 | Memi            | ber Price:       |                       |
| Description 3:                |                           | Tax Dine Out:    | Y          | ]                 | Sund            | lay Price:       |                       |
| Department:                   |                           | Unique Tax% :    |            | 0.000             | Mono            | lay Price:       |                       |
| Product Type: FOD             |                           | Bar Tax %:       |            | 0.000             | Tues            | day Price:       |                       |
| Unit Of Measure: EA           |                           | Tax Inclusive:   | N          | ]                 | Wed             | nesday Price:    |                       |
| Unit Weight:                  |                           | Cost:            |            |                   | Thur            | sday Price:      |                       |
| On Hand:                      |                           | Price Level 1 (D | )ine in):  | 5.950             | Friday          | y Price:         |                       |
| Order Level:                  |                           | Price Level 2 (D | )ine out): |                   | Satur           | rday Price:      |                       |
| Maximum Level:                |                           | Price Level 3:   |            |                   | Comp            | oare At:         |                       |
| Product/Service P/S: P        |                           | Price Level 4:   |            |                   |                 |                  |                       |
|                               |                           | Price Level 5:   |            |                   |                 |                  |                       |
| Pic <u>k</u> -F8 Iop E        | <u>P</u> rev <u>N</u> ext | Bottom Eir       | nd Prim    | t <u>S</u> ave-F3 | 3 <u>C</u> ance | l <u>D</u> elete | Exit                  |

## **Creating Side Lists**

The next step would be to create side lists. The system allows you to create ten (10) pre-defined side lists. To create a side list, perform the following steps:

- 1. Go to Restaurant System  $\rightarrow$  Manager Functions  $\rightarrow$  Define Side Lists.
- 2. The system comes with four (4) pre-defined side list names: Vegetable, Soup & Salad, Potato, and Dressing. The rest of the side lists are named Side 5-10. To change these names, go to Assign List Names. Change the side list names as needed, then press the F3 key on the keyboard.

| BBB | # ASSIGN SIDE LIST NAMES |                      |  |  |  |  |  |
|-----|--------------------------|----------------------|--|--|--|--|--|
|     | DEFAULT LIST NAME        | YOUR LIST NAME       |  |  |  |  |  |
| ₽   | SideList 1               | Vegetable            |  |  |  |  |  |
|     | SideList 2               | Soup & Salad         |  |  |  |  |  |
|     | SideList 3               | Potato               |  |  |  |  |  |
|     | SideList 4               | Dressing             |  |  |  |  |  |
|     | SideList 5               | Side 5               |  |  |  |  |  |
|     | SideList 6               | Side 6               |  |  |  |  |  |
|     | SideList 7               | Side 7               |  |  |  |  |  |
|     | SideList 8               | Side 8               |  |  |  |  |  |
|     | SideList 9               | Side 9               |  |  |  |  |  |
|     | SideList 10              | Side 10              |  |  |  |  |  |
|     | Cooking Instructions     | Cooking Instructions |  |  |  |  |  |

3. Once you have all of your names changed, you can click on the side name in Define Side Lists to add items to that list.

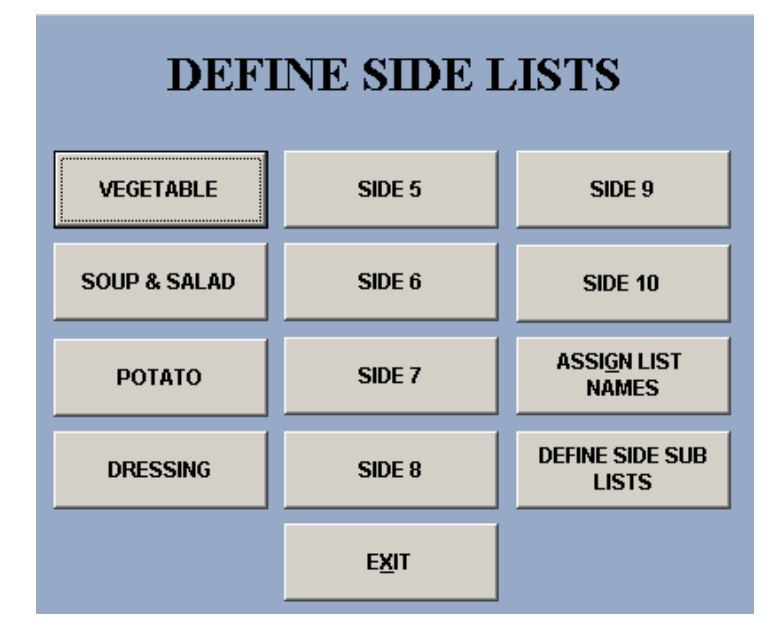

4. From there, click the Add button.

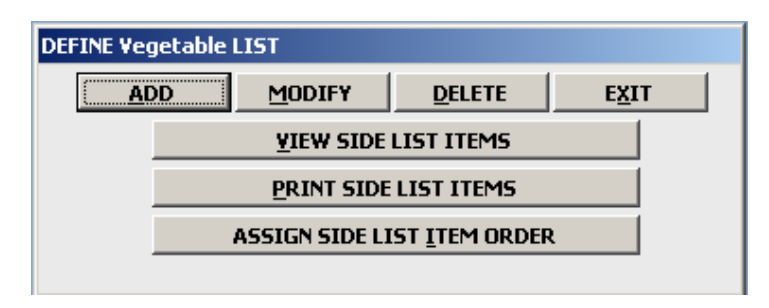

- 5. The following fields need to be entered:
  - a. Product Code(SKU) This is the name of the products that you added in Define Products. To view a list of these products, press the F8 key on the keyboard.
  - b. Item Name This is the text that will show on the button on your menu. For example, if the product was Tomatoes, you could just enter "Tomatoes" in this field.
  - c. Price If this side item requires an up-charge on the order, type in the up-charge price here. Otherwise, leave it at 0.
- 6. Press F3 on the keyboard to save this.

| DEFINE Vegetable LIST                              |          |
|----------------------------------------------------|----------|
| PRODUCT CODE(SKU):<br>DESCRIPTION:<br>DESCRIPTION: | TOMATOES |
| DESCRIPTION:<br>ITEM NAME:                         | Tomatoes |
| PRICE:<br>MEMBER PRICE:                            |          |
| OPTIONAL SUB LIST:                                 |          |

## **Changing Menu Tab Names**

On your restaurant menu, you can have up to fourteen (14) tabs.

|   | Domesti              | ic Beer         |              | Imported               | Beer                   | Wine Catered Foods  |         | ods                | Catere    | d Desserts |                    |         |          |      |
|---|----------------------|-----------------|--------------|------------------------|------------------------|---------------------|---------|--------------------|-----------|------------|--------------------|---------|----------|------|
| E | Breakfast Me         | enu 1           | Brea         | akfast Menu 2          | Lunch                  | Dinner              | Des     | serts              | Drir      | nks        | Misc1              | Coupons | Mixed Dr | inks |
|   | 1 Egg &<br>Toast     | 1 Egg<br>& Too  | Btr<br>ast   | 1 Egg Hash<br>& Toast  | 1 Egg Hash<br>Tost&Bcn | 1 Egg Ha<br>Tost&Ha | sh<br>m | 1 Egg Ha<br>Tost&S | ash<br>au | 2          | Egg &<br>Foast     | TABLE O | PR       | RICE |
|   | 2 Egg Btr<br>& Toast | 2 Egg I<br>& To | -lash<br>ast | 2 Egg Hash<br>Tost&Bcn | 2 Egg Hash<br>Tost&Ham | 2 Egg Ha<br>Tost&Sa | sh<br>u | Bacor<br>Bage      | n<br>I    | ł          | Ham<br>Bagel       |         |          |      |
|   | Sausage<br>Bagel     | 1 Hoto          | ake          | 2 Hotcakes             | 3 Hotcakes             | 2 Cake E<br>& Bacor | 99<br>1 | 2 Cake I<br>&Han   | ≣gg<br>n  | 2 C<br>& S | ake Egg<br>Gausage |         |          |      |
|   | Gift<br>Card         | Gif<br>Cer      | t<br>t       | Redeem<br>Cert         |                        |                     |         |                    |           |            |                    |         |          |      |

To change the tab names, perform the following steps:

- 1. Go to Restaurant System  $\rightarrow$  Manager Functions  $\rightarrow$  Assign Menu Names.
- 2. Change the menu names as needed, then press the F3 key on your keyboard.

| 888 | B ASSIGN MENU NAMES |                  |  |  |  |  |  |  |
|-----|---------------------|------------------|--|--|--|--|--|--|
|     | DEFAULT MENU NAME   | YOUR MENU NAME   |  |  |  |  |  |  |
| ►   | Menu 1              | Breakfast Menu 1 |  |  |  |  |  |  |
|     | Menu 2              | Breakfast Menu 2 |  |  |  |  |  |  |
|     | Menu 3              | Lunch            |  |  |  |  |  |  |
|     | Menu 4              | Dinner           |  |  |  |  |  |  |
|     | Menu 5              | Desserts         |  |  |  |  |  |  |
|     | Menu 6              | Drinks           |  |  |  |  |  |  |
|     | Menu 7              | Misc1            |  |  |  |  |  |  |
|     | Menu 8              | Coupons          |  |  |  |  |  |  |
|     | Menu 9              | Mixed Drinks     |  |  |  |  |  |  |
|     | Menu 10             | Domestic Beer    |  |  |  |  |  |  |
|     | Menu 11             | Imported Beer    |  |  |  |  |  |  |
|     | Menu 12             | Wine             |  |  |  |  |  |  |
|     | Menu 13             | Catered Foods    |  |  |  |  |  |  |
|     | Menu 14             | Catered Desserts |  |  |  |  |  |  |

### Adding Menu Items (buttons to your menu)

Once you have created all product records, defined side lists, and created menu tabs, you can now begin placing products into your menu. To do this, perform the following steps:

- 1. Go to Restaurant System  $\rightarrow$  Manager Functions  $\rightarrow$  Define Menu Items  $\rightarrow$  Add.
- 2. Enter the following fields:
  - a. Product Code(SKU) This is the name of the products that you added in Define Products. To view a list of these products, press the F8 key on the keyboard.
  - b. Select Menu This is where you will place the product in the appropriate menu tab. To view a list of your menu tabs, select the F8 key on the keyboard.
  - a. Button Text Top/Bottom This is the text that will show on the button on your menu. For example, using our Cheeseburger, you could just enter "Cheeseburger" in this field.
    - i. Each line allows you to type in ten (10) characters. So, if you do not have enough space on the Button Text Top, you can use the Button Text Bottom to fill this space.
  - c. Modifier Lists This is where you will select which side list will appear when the menu item is added to the ticket. Place a Y next to the appropriate side list
  - d. Cook's Printers The system allows for five (5) kitchen printers, and one (1) expediter printer. For example, you can have one printer assigned for your cooks in the kitchen, one assigned for a bar, etc. If the item needs to be sent to the cook, you will want to place a Y next to the appropriate kitchen printer. If you only have one (1) kitchen printer, then you can just put a Y next to "Print on Cook's Printer 1."
- 3. Press Save when finished.

| 💑 Define Menu Items                                                                                                    |                                                                  |                                                                      |                                                                                                    |                                                                                              |                                                                   |
|----------------------------------------------------------------------------------------------------|------------------------------------------------------------------|----------------------------------------------------------------------|----------------------------------------------------------------------------------------------------|----------------------------------------------------------------------------------------------|-------------------------------------------------------------------|
| MENU ITH                                                                                                    | EMS                                                              |                                                                      |                                                                                                    |                                                                                              | <u>C</u> reate a Copy                                             |
| Product Code (SKU):<br>Description:<br>Description:<br>Description:<br><u>Menu Item Opt</u><br>Select Menu:                                                            | CHEESEBURGER<br>Cheeseburger                                     | Dine In Price:<br>Dine Out Price:<br>Lunch Price:<br>Happy Hr Price: | 5.95     Menu Butt            Se            Se        Se | on Picture:                                                                                  | No Image<br>Selected                                              |
| Button Text Top:<br>Button Text Bottom<br>Modifier Lists<br>Vegetable:<br>Soup & Salad:<br>Potato:<br>Dressing:<br>Side 5:<br>Side 5:<br>Side 6:<br>Side 7:<br>Side 8: | Cheese Burger  Enable Min  Y N N N N N N N N N N N N N N N N N N |                                                                      | Mixing Modifiers:<br>Cook's Printers<br>Print on Cook's Printer 1:<br>Print on Cook's Printer 2:<br>Print on Cook's Printer 3:<br>Print on Cook's Printer 4:<br>Print on Cook's Printer 5:<br>Print on Expediter Printer:<br>Other Options<br>Security Event:<br>Allow a Custom Price:                                                                     | N<br>(Items not a<br>cook's printe<br>default rece<br>N<br>Definitions))<br>N<br>N<br>N<br>N | ssigned to 1 or more<br>ers can print on<br>ipt printer (See Misc |
| Side 9:<br>Side 10:<br>Custom Sides List:<br>Pick-F8                                                                                                    |                                                                  | ext Bottom Find                                                      | Allow a Custom Credit:<br>Make Item Button Active:<br>Cook's Printer Text:<br>Save-F3                                                                                                    |                                                                                              | Exit                                                              |

You have now successfully added products to your menu. For step-by-step video tutorials, please go to <u>http://www.businessoftware.com/restaurantsoftware/tutorials</u>.

## **Adding Sales Tax**

To enter your sales tax percentage, perform the following steps:

- 1. Go to Business System  $\rightarrow$  Definitions  $\rightarrow$  Sales Tax Table.
- 2. Under Tax Code 1, enter your City, State, and Tax Rate.
- 3. Press Save and Exit when finished.

| 🍢 Define Sales Tax I                      | Rates                                                                                                    |                                                                    |                     |                                                                  | ×              |  |  |  |  |
|-------------------------------------------|----------------------------------------------------------------------------------------------------|--------------------------------------------------------------------|---------------------|------------------------------------------------------------------|----------------|--|--|--|--|
| Customer Sales Tax Rates                  |                                                                                                    |                                                                    |                     | Product Tax Reporting Groups                                     |                |  |  |  |  |
| When customers a given the same tal       | When customers are defined they are given a sales tax table number. That table number corresponds to a sales tax rate. All customers given the same table number will have the same sales tax rate. |                                                                    |                     |                                                                  |                |  |  |  |  |
| Use this screen to change the rate in     | assign tax ra<br>1 the tax tabl                                                                                                    | tes to the tax table numbers. To<br>e. For exempt customers create | change<br>a 0.0 tax | a sales tax rate for a group of customers you only ha<br>« rate. | ave to         |  |  |  |  |
| If you have product<br>rate using product | ts that shou<br>definitions.                                                                                                    | ld be charged at a different rate                                  | from you            | ur standard sales tax rate, you can specify their tax u          | inique tax     |  |  |  |  |
| Sales Tax                                 | TAX CODE                                                                                                    | CITY - COUNTY                                                      | STA                 |                                                                  |                |  |  |  |  |
|                                           | 1                                                                                                    | Your City                                                          | UT                  | 6.0000                                                           |                |  |  |  |  |
|                                           | 2                                                                                                    |                                                                    |                     | 0.0000                                                           |                |  |  |  |  |
|                                           | 3                                                                                                    |                                                                    |                     | 0.0000                                                           |                |  |  |  |  |
|                                           | 4                                                                                                    |                                                                    |                     | 0.0000                                                           |                |  |  |  |  |
|                                           | 5                                                                                                    |                                                                    |                     | 0.0000                                                           |                |  |  |  |  |
|                                           | 6                                                                                                    |                                                                    |                     | 0.0000                                                           |                |  |  |  |  |
|                                           | 7                                                                                                    |                                                                    |                     | 0.0000 -                                                         |                |  |  |  |  |
|                                           | Sales Tax n                                                                                                    | ame to print on invoices:                                          |                     | Sales Tax                                                        |                |  |  |  |  |
|                                           | Minimum Sa<br>Restaurant                                                                                                    | ales Amount for Sales Tax In<br>POS (If Applicable):               |                     | \$ 0.00                                                          |                |  |  |  |  |
| <u>GST Tax</u>                            | Goods And                                                                                                    | Services Tax Rate (Used In Cana                                    | da):                | 0.000                                                            |                |  |  |  |  |
|                                           | Goods & Se                                                                                                    | ervices Tax name to print on invo                                  | ices:               | GST                                                              |                |  |  |  |  |
|                                           |                                                                                                    |                                                                    |                     | Save and Exit                                                    | <u>C</u> ancel |  |  |  |  |

# **Clocking In and Out of the Time Clock**

Before you can perform sales in the system, you must be clocked into the time clock. To clock in, perform the following steps:

- 1. Go to Restaurant System  $\rightarrow$  Server Clock In/Clock Out  $\rightarrow$  Employee Clock In.
- 2. Enter the employee number you wish to clock in, then press OK.
- 3. You should now receive a message that says "Employee Login Successful."

| Employee Login Successful                                                                                                    |    |
|----------------------------------------------------------------------------------------------------|----|
| Employee Login Successful                                                                                                    | οκ |
| Employee: 1 @ 11:39                                                                                                    |    |
| SUNDAY05/01/20110.00 HRSMONDAY05/02/20110.00 HRSTUESDAY05/03/20110.00 HRSWEDNESDAY05/04/20110.00 HRSTHURSDAY05/05/20110.00 HRSFRIDAY05/06/20110.00 HRSSATURDAY05/07/20110.00 HRS |    |
| WEEKLY TOTAL: 0.00 HRS                                                                                                    |    |
| 22                                                                                                    | J  |

At the end of the day, to clock out of the time clock, perform the following steps:

- 1. Go to Restaurant System  $\rightarrow$  Server Clock In/Clock Out  $\rightarrow$  Employee Clock Out.
- 2. Enter the employee number you wish to clock out, then press OK.
- 3. You should now receive a message that says "Employee Logout Successful."

| mployee Logout Suc                                                         | cessful                                                                                        |                                              |                                               |    |
|----------------------------------------------------------------------------|------------------------------------------------------------------------------------------------|----------------------------------------------|-----------------------------------------------|----|
| Emplo                                                                      | yee Logout Sud                                                                                 | ccessfu                                      | I                                             | οκ |
| Employee:                                                                  | 1 @ 11:41                                                                                      |                                              |                                               |    |
| SUNDAY<br>MONDAY<br>TUESDAY<br>WEDNESDAY<br>THURSDAY<br>FRIDAY<br>SATURDAY | 05/01/2011<br>05/02/2011<br>05/03/2011<br>05/04/2011<br>05/05/2011<br>05/06/2011<br>05/07/2011 | 0.00<br>0.03<br>0.00<br>0.00<br>0.00<br>0.00 | HRS<br>HRS<br>HRS<br>HRS<br>HRS<br>HRS<br>HRS |    |
| WEEKLY TO                                                                  | TAL: 0.03 HR                                                                                   | S                                            |                                               |    |
|                                                                            | 11                                                                                             |                                              |                                               |    |

## How to Create an Order

Once you have created an employee, and you have built your menu, you can begin creating sales in the system. Remember, you must be logged into the time clock to ring up sales.

To create an order, perform the following steps:

- 1. Go to Restaurant System  $\rightarrow$  Restaurant Sales.
- 2. A Server Log In screen will appear. Enter your employee number, then press OK.
- 3. You will then see the Open Table screen. To create a new sale, click the New Table button.
- 4. The next screen will show table numbers where you can seat a guest. Click on the appropriate table number.
  - a. This table layout can be changed in Restaurant System  $\rightarrow$  Manager Functions  $\rightarrow$  Define Table Areas.
- 5. At this point, you may begin adding items to the ticket.

| System Tools     Files     Enance     Client Contact     Help |                     |                        |                |                        |                          |                     |               |                              |                        |                   |                  |                  |                                         |       |                                   |  |
|---------------------------------------------------------------|---------------------|------------------------|----------------|------------------------|--------------------------|---------------------|---------------|------------------------------|------------------------|-------------------|------------------|------------------|-----------------------------------------|-------|-----------------------------------|--|
| Domes                                                         | Imp                 | Imported Beer          |                |                        |                          | Wine                |               |                              | red Fo                 | ods               | Catered Desserts |                  |                                         |       |                                   |  |
| Breakfast Menu 1 Br                                           |                     | Breakfast Me           | eakfast Menu 2 |                        | 1                        | Dinner Dess         |               | serts                        | Drinks                 |                   | Misc1            |                  | oupons                                  | Mixed | l Drinks                          |  |
| 1 Egg &<br>Toast                                              | 1 Egg Bt<br>& Toast | r 1 Egg Ha<br>& Toas   | sh<br>t        | 1 Egg Hash<br>Tost&Bcn |                          | 1 Egg Ha<br>Tost&Ha | ash<br>am     | 1 Egg H<br>Tost&             | 1 Egg Hash<br>Tost&Sau |                   | 2 Egg &<br>Toast |                  | TABLE 1<br>ash Tost&Bcn<br>ash Tost&Bcn |       | PRICE<br>4.59<br>3.99             |  |
| 2 Egg Btr<br>& Toast                                          | 2 Egg Ha<br>& Toast | sh 2 Egg Ha<br>Tost&Bo | sh<br>n        | 2 Egg Has<br>Tost&Har  | ash 2 Egg H<br>am Tost&S |                     | ish<br>au     | sh Baco<br>u Bag             |                        | on H<br>el Ba     |                  |                  |                                         |       |                                   |  |
| Sausage<br>Bagel                                              | 1 Hotcak            | e 2 Hotcak             | es             | 3 Hotcakes             |                          | 2 Cake E<br>& Baco  | igg<br>n      | 2 Cake Egg 2 Ca<br>&Ham & Sa |                        | ake Egg<br>ausage |                  |                  |                                         |       |                                   |  |
| Gift<br>Card                                                  | Gift<br>Cert        | Redeer<br>Cert         | 1              |                        |                          |                     |               |                              |                        |                   |                  |                  |                                         |       |                                   |  |
|                                                               |                     |                        |                |                        |                          |                     |               |                              |                        |                   |                  | Taxes:           |                                         |       | 0.00                              |  |
| PgUp                                                          | PgDn                | Review Order           |                | Misc R                 |                          | peat Item           | Special Notes |                              | Drink Recipes          |                   |                  | Total            | <b>r</b><br>PgUp                        | F     | <b>\$8.58</b><br><sup>2</sup> gDn |  |
| Enter SKU                                                     | Seat                | \$9                    |                | \$10                   |                          | \$20                | \$50          |                              | \$100                  |                   | Exact            | Cash Open Drawer |                                         | er Q  | Quick Sale                        |  |
| Exit                                                          | Comp Discou         | nt Remove/Edit<br>Item | Send           | end To Cook 5          |                          | lit Ticket          | Close Table   |                              | Print Ticket           |                   | Server           | Out              | ut Server In                            |       | Table                             |  |

## How to Close a Sale

To close a sale, perform the following steps:

- 1. If you do not have the order pulled up, in Restaurant Sales, click on the Table button (bottom right corner), and select the table number you want to close.
- 2. Click the Close Table button.
- 3. Using the number pad, type in the amount that the customer is giving you. For example, if the customer gave you a \$20 bill, then enter "20.00."
- 4. Press the appropriate payment type button. For example, if the customer gave you cash, click the Cash button
- 5. Press Close Guest.

| BUSINESS PLUS ACCOUNTING       System Tools       Files       Browse       Einance       Client Contact       Help |                  |                     |                       |        |                   |                       |                    |                            |                                                     |                         |                     |                      |                                         |  |                       |           |  |  |
|----------------------------------------------------------------------------------------------------|------------------|---------------------|-----------------------|--------|-------------------|-----------------------|--------------------|----------------------------|-----------------------------------------------------|-------------------------|---------------------|----------------------|-----------------------------------------|--|-----------------------|-----------|--|--|
| Domestic Beer                                                                                                    |                  |                     | Imported Beer         |        |                   |                       | Wi                 | Wine                       |                                                     |                         | Catered Foods       |                      |                                         |  | Catered Desserts      |           |  |  |
| Breakfast Menu 1 Bre                                                                                               |                  | akfast Menu 2 Lunch |                       | Dinner | Des               | serts                 | erts Drinks        |                            | Misc1                                               | Coupons                 |                     | Mixe                 | d Drinks                                |  |                       |           |  |  |
| 1 Egg &<br>Toast                                                                                                   | 1 Egg I<br>& Toa | Btr<br>Ist          | 1 Egg Hash<br>& Toast |        | 1                 | 1 Egg Has<br>Tost&Bcn | h 1 Egg<br>i Tost& | Hash<br>Ham                | 1 Egg Hash<br>Tost&Sau                              |                         | Egg &<br>oast       | 2 Egg Ha<br>1 Egg Ha | TABLE 1<br>ash Tost&Bcn<br>ash Tost&Bcn |  | PRICE<br>4.59<br>3.99 |           |  |  |
| 2 Egg Btr<br>& Toast                                                                                               | 2 Egg H<br>& Toa | lash<br>Ist         | 2 Egg H               |        | 2 Egg Hash        |                       | h 2Eqq<br>CASI     | Hash                       | Bacon                                               |                         | Ham<br>Ticket: 1000 |                      |                                         |  |                       |           |  |  |
| Sausage<br>Bagel                                                                                                   | 1 Hotca          | ake                 | 2 <mark>1</mark>      |        | 2<br>5            | 3                     | \$20<br>\$10       | Guest<br>Ticke<br>Gratuity | Select<br>Guest<br>t Total:<br>Use Change<br>As Tip | 1<br>\$8.58<br>\$0.00   |                     |                      |                                         |  |                       |           |  |  |
| Gift<br>Card                                                                                                    | Gift<br>Cert     | :<br>:<br>:         | T                     | 7      |                   | 9<br>Clear            | \$5<br>\$1         | Card<br>Check              | Exact<br>Card<br>Exact<br>Check                     | \$0<br>\$0              | .00                 |                      |                                         |  |                       |           |  |  |
| Valu                                                                                                    |                  |                     |                       |        | Exit <sup>1</sup> | Without               | \$50<br>\$100      | Cash<br>Pay With           | Exact<br>Cash<br>Gift Card                          | \$20.00<br>\$0.00       |                     |                      | Tavos                                   |  |                       | 0.00      |  |  |
| PgUp                                                                                                    | PgDn             |                     | Review                | Uraer  | Close             | Guest                 | кереал цет         | C                          | hange:                                              | <b>\$11</b><br>DEILIK K | .42<br>ecipes       |                      | Total:<br>PgUp                          |  | <b>\$8.58</b><br>PgDn |           |  |  |
| Enter SKU                                                                                                    | Seat             |                     | \$9                   |        | \$                | \$10                  | \$20               | \$20 \$5                   |                                                     | \$100                   |                     | Exact (              | Cash Open Drawer                        |  | er Ç                  | uick Sale |  |  |
| Exit                                                                                                    | Comp Disco       | unt                 | Remove/Edit<br>Item   |        | Send              | To Cook               | Split Ticket       | Close                      | Table                                               | Print Ticket            |                     | Server               | Out Server In                           |  |                       | Table     |  |  |

If you have any other questions, feel free to give us a call at 801-336-3303.